## **How To Broadcast WSCH**

- 1. Go to Clever: http://www.clever.com/in/scasd
  - a. It might be helpful to bookmark this page since you will need to access it every morning at 8:40
    a.m. For more information on adding a bookmark, click <u>here</u>.
- 2. Once you're in Clever, you will be <u>automatically</u> directed to *"MY TEACHER PAGES."* It should look something like this:

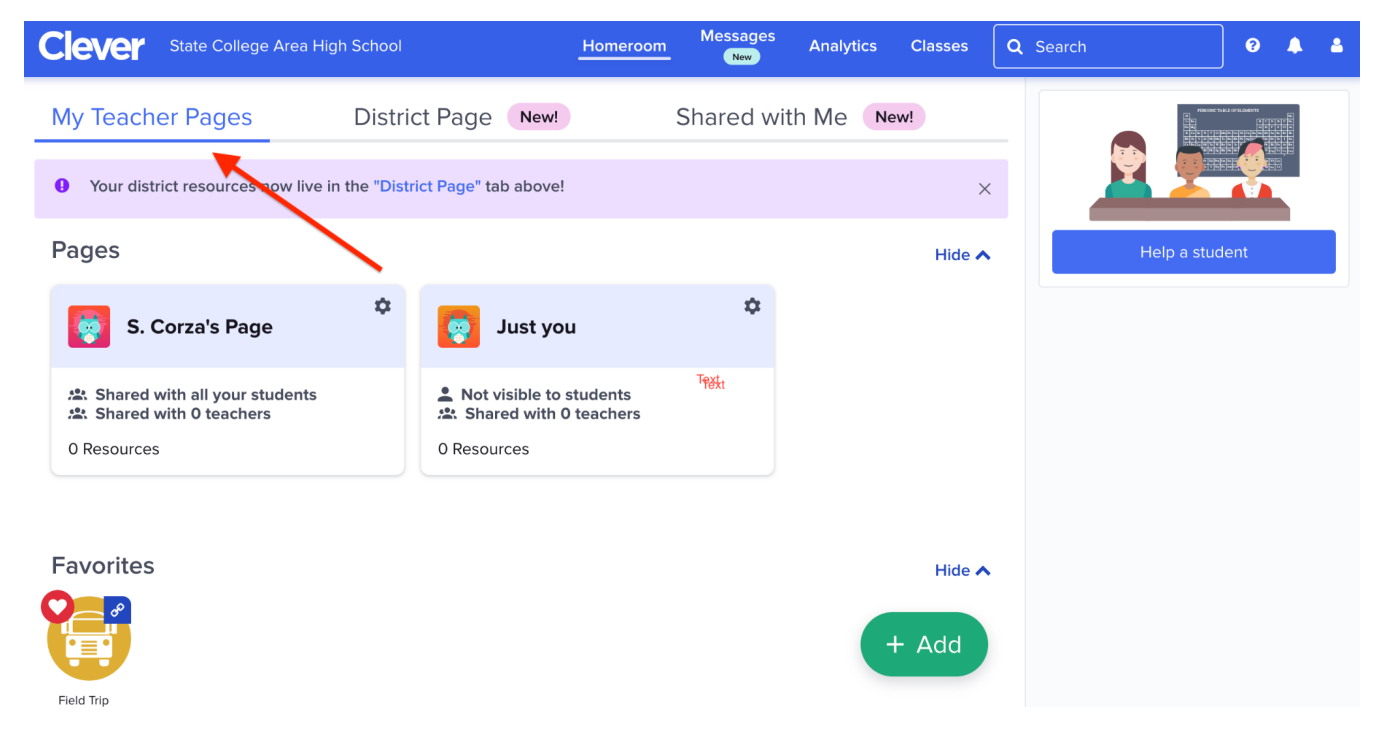

3. Click on "DISTRICT RESOURCES" next to "MY TEACHER PAGES"

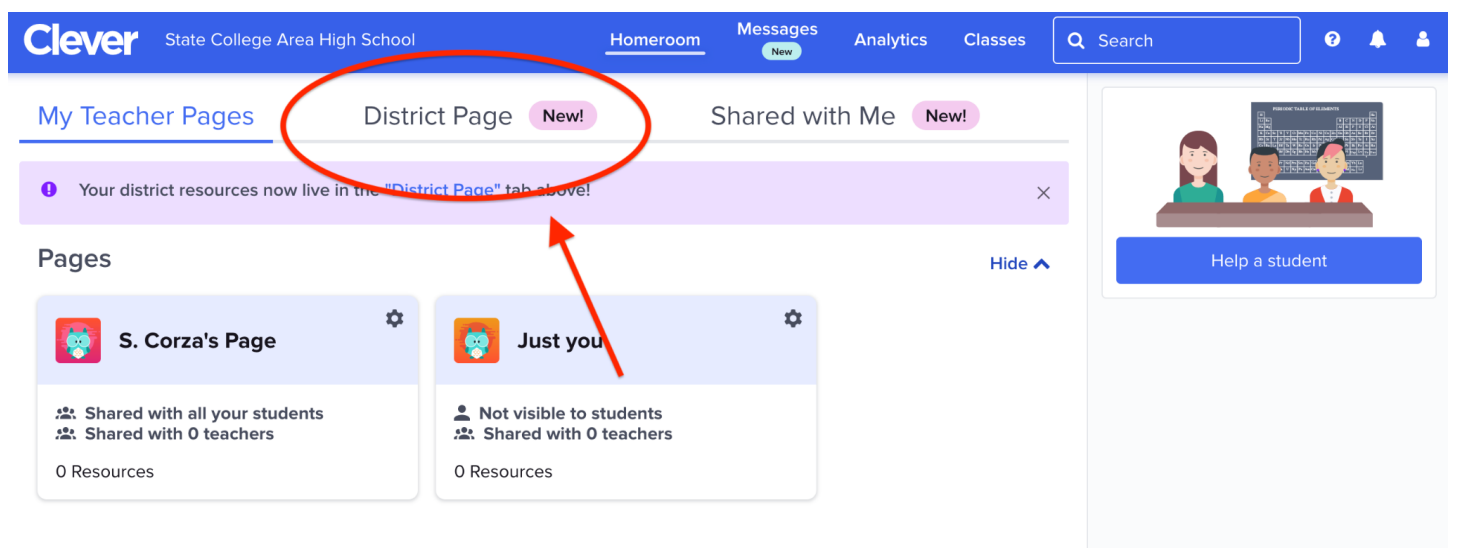

4. Once you're in "District Resources" scroll down to WSCH

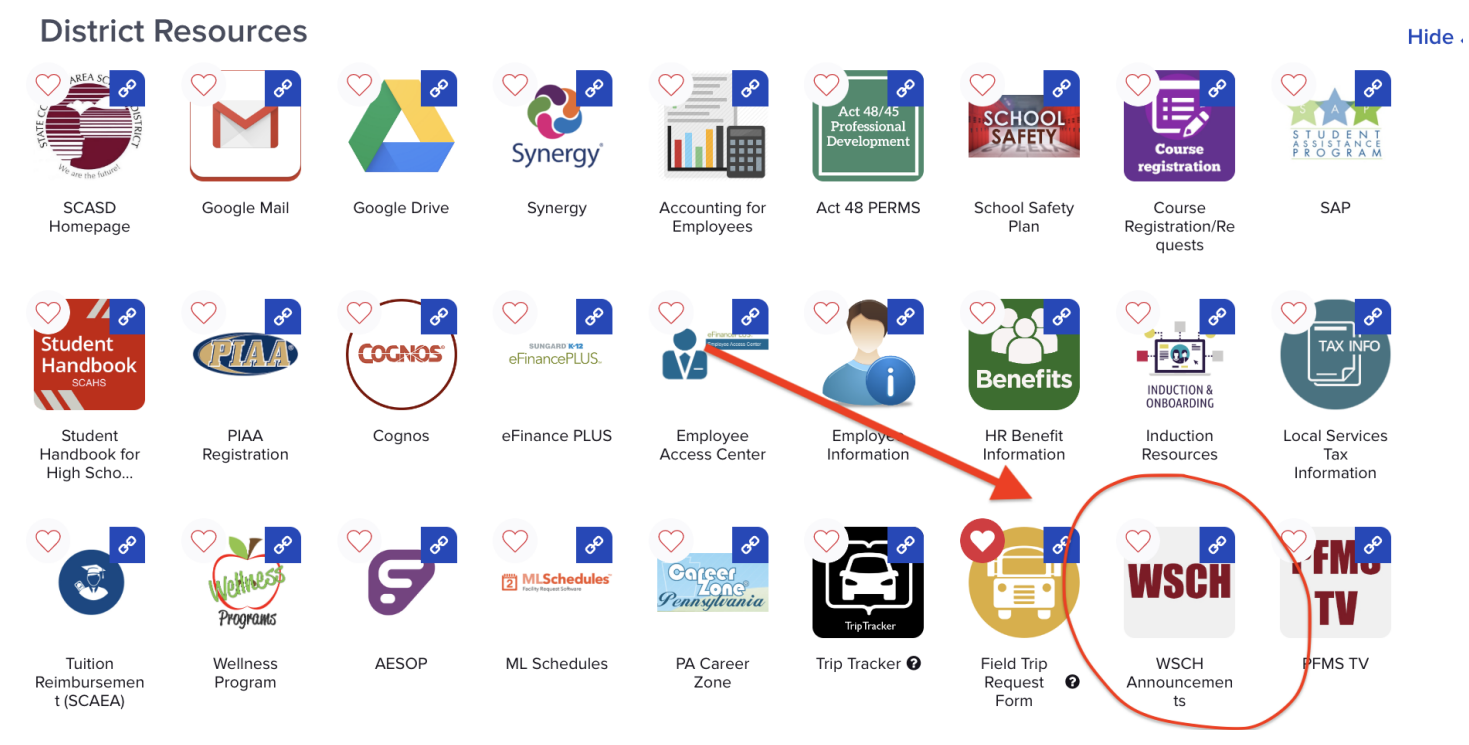

5. Once you click on "WSCH" you should be ready to go! The youtube window will pop up and the show will start promptly at 8:40 a.m.

| 😑 🕒 YouTube                                   | Search |        |
|-----------------------------------------------|--------|--------|
|                                               |        |        |
|                                               |        |        |
|                                               |        |        |
|                                               |        |        |
|                                               |        |        |
|                                               |        |        |
|                                               |        |        |
|                                               |        |        |
|                                               |        |        |
|                                               |        |        |
|                                               |        |        |
|                                               |        |        |
|                                               |        |        |
| In a channel approved for scasd.org.          |        | REMOVE |
| WSCH - Morning Announcements                  |        |        |
| 1 watching now + Started streaming 65 minutes |        |        |